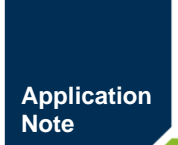

Modbus 与 OPC UA 协议转换器

AN01010101 1.2 Date:2024/7/24

| 类别  | 内容                         |
|-----|----------------------------|
| 关键词 | Modbus、OPC UA服务器、协议转换      |
| 摘要  | PXB-6031、PXB-6031D产品快速入门指南 |

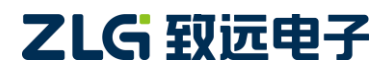

Modbus 与 OPC UA 协议转换器

### 修订历史

| 版本    | 日期         | 原因   |
|-------|------------|------|
| V1.00 | 2024/07/24 | 创建文档 |

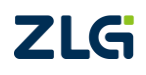

 $\textcircled{\sc c}2024$  Guangzhou ZHIYUAN Electronics Co., Ltd.

Modbus 与 OPC UA 协议转换器

# 目 录

| 1. | 适用   | 范围.    |                 | 1  |
|----|------|--------|-----------------|----|
| 2. | 准备   | 工作.    |                 | 2  |
| 3. | PXB- | 6031/6 | 5031D 配置        | 3  |
|    | 3.1  | Mo     | dbus 设置         | 3  |
|    | 3.2  | OP     | C UA 参数         | 3  |
|    | 3.3  | OP     | C UA 对象         | 4  |
| 4. | Modb | ous 从  | 站配置             | 5  |
| 5. | OPC  | UA 客   | ・ 戸端配置          | 8  |
|    |      | 5.1.1  | 软件介绍            | 8  |
|    |      | 5.1.2  | 创建应用证书          | 8  |
|    |      | 5.1.3  | 添加 OPC UA 服务器   | 10 |
|    |      | 5.1.4  | 连接 OPC UA 服务器   | 11 |
|    |      | 5.1.5  | OPC UA 数据交互     | 11 |
| 6. | 效果   | 演示.    |                 | 13 |
|    | 6.1  | Mo     | dbus 转换为 OPC UA | 13 |
|    | 6.2  | OP     | C UA 转换为 Modbus | 14 |
| 7. | 参考   | 资料.    |                 | 15 |
| 8. | 免责   | 声明.    |                 | 16 |

 $\textcircled{\sc c}2024$  Guangzhou ZHIYUAN Electronics Co., Ltd.

## 1. 适用范围

本文档只适用于购买 PXB-6031、PXB-6031D 协议转换器的用户,以最简单、最快捷的步骤,让用户快速上手使用该产品。

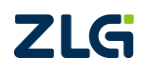

### 2. 准备工作

本文档简单介绍 PXB-6031/6031D 配置使用流程,主要以 PXB-6031/6031D 协议转换器 运行 Modbus RTU 主站模式为例进行演示说明,演示效果见第 6 小节。

为方便文档说明,使用 PC 电脑模拟 Modbus RTU 从站设备,所使用到的工具如下:

【硬件工具】:

1、PXB-6031/6031D协议转换器及出厂附赠的通信端子。

2、USB 转 RS485 转换器, PC 电脑。

3、24V开关电源、以太网线、通信线缆若干。

【软件工具】:

1、AWPX Tools 软件(简称 AWPX),用于配置 PXB-6031/6031D 协议转换器,可从我 司官网下载。

2、UaExpert 软件, OPC UA 客户端软件。

3、Modbus Slave 软件,可运行于 PC 电脑上模拟 Modbus RTU 从站设备或 Modbus TCP 从站设备,可在该软件官网进行下载并安装。

以上软件安装完毕、硬件准备好之后, 接下来进行硬件的接线。

【硬件连接】:

1、将 PXB-6031/6031D 协议转换器的 RS485\_A 和 RS485\_B 分别连接到 USB 转 RS485 转换器的 RS485\_A 和 RS485\_B。

2、用以太网线连接 PC 电脑和 PXB-6031/6031D, USB 转 RS485 转换器连接 PC 电脑。

3、使用 24V 开关电源给 PXB-6031/6031D 协议转换器供电。

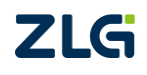

### 3. PXB-6031/6031D 配置

接下来打开 AWPX 软件对 PXB-6031/6031D 进行配置, 需确保 PC 电脑和 PXB-6031/6031D 已经通过以太网线进行连接。

#### 3.1 Modbus 设置

将 PXB-6031/6031D 的工作模式配置为 Modbus RTU 主站,并配置相关的 RTU 通信参数。对应 Modbus RTU 从站的 RTU 通信参数需要于此处配置的 RTU 通信参数一致,如图 3.1 所示。

| 😰 AWPX Tools                        |                      |         |        |          |
|-------------------------------------|----------------------|---------|--------|----------|
| 😑 😋 扫描设备 🛛 🐺 保存配置 🖙 🗿               | 获取配置 🚽 导入配置          | €] 导出配置 | 系统设置 ▼ |          |
| 目标板                                 |                      |         |        |          |
| [00:14:97:0f:00:f6]-192.168.1.136 • | 工作模式<br>Modbus RTU主站 |         |        | <b>~</b> |
| 协议转换类型                              |                      |         |        |          |
| PXB-6031                            | 115200               |         |        | •        |
| 设备配置                                | 数据位                  |         |        | _        |
| Modbus设置                            | 8                    |         |        | •        |
| OPCUA参数                             | 停止位                  |         |        | •        |
| OPCUA对象                             | 1                    |         |        |          |
|                                     | 校验位<br>None          |         |        | •        |
|                                     |                      |         |        |          |
|                                     |                      |         |        |          |

图 3.1 Modbus 设置

#### 3.2 OPC UA 参数

配置 PXB-6031/6031D 的 OPC UA 参数如图 3.2 所示。

| 😰 AWPX Tools          |               |        |                    |         |         |   |
|-----------------------|---------------|--------|--------------------|---------|---------|---|
| 📃 😡 扫描设备              | ∓= 保存配置       | ᡨ 获取配置 | 🕤 导入配置             | €] 导出配置 | ■✿ 系统设置 | - |
| 目标板                   |               |        |                    |         |         |   |
| [00:14:97:0f:00:f6]-1 | 192.168.1.136 | •      | 端口号<br>4840        |         |         |   |
| 协议转换类型                |               |        |                    |         |         |   |
| PXB-6031              |               | •      | 根节点名<br>PXB6031    |         |         |   |
| 设备配置                  |               |        | 资源路径               |         |         |   |
| Modb                  | us设置          |        | UA/ZLG_Opc_Ua      | _Server |         |   |
| OPCL                  | JA参数          |        | 每次操作最大节点数<br>100   |         |         |   |
| OPCU                  | JA对象          |        | 100                |         |         |   |
|                       |               |        | 数据更新间隔(ms)<br>1000 |         |         |   |
|                       |               |        |                    |         |         |   |
|                       |               |        |                    |         |         |   |

图 3.2 OPC UA 参数配置

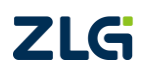

Modbus 与 OPC UA 协议转换器

### 3.3 OPC UA 对象

配置 PXB-6031/6031D 的 OPC UA 对象如图 3.3 所示。"var\_2"变量为可读可写属性,即该变量可以反映对应 Modbus RTU 从站对应寄存器的数值,也可通过修改该变量的值来修改对应 Modbus RTU 从站对应寄存器的值。

|     |        |         |         |          |      |          |   |      |       |   |       |     |          |                   |         |      | ) ×        |
|-----|--------|---------|---------|----------|------|----------|---|------|-------|---|-------|-----|----------|-------------------|---------|------|------------|
| 取配置 | → 导入配置 | €] 导出配置 | _✿ 系统设置 |          |      |          |   |      |       |   |       |     |          |                   |         | ×    | <u>a</u> ? |
|     |        |         |         |          |      |          |   |      |       |   |       |     | <b>-</b> | λcsv <del>]</del> | 导出CSV 🛃 | 新建对象 | +          |
| #   | 对象:    | 3       | 变量名     | 数据类型     | 寄存器数 | 读写属性     |   | 变换系数 | 寄存器类型 | 빝 | 寄存器地址 | 从机号 | 大小端      | 字交换使能             | 1       | 棄作   |            |
| 1   | ∧ obj_ | 0       |         |          |      |          |   |      |       |   |       | 1   | 小端▼      | True 🔻            | 十 新建变量  | ■ 删除 | 对象         |
| 1.1 |        |         | var_0   | uint32 🔻 | 2    | 读Modbus  | • | 1    | 保持寄存器 | • | 0     |     |          |                   |         |      | 变量         |
| 1.2 |        |         | var_1   | uint32 🔻 | 2    | 写Modbus  | • | 1    | 保持寄存器 | • | 1     |     |          |                   |         | 📄 删除 | 变量         |
| 1.3 |        |         | var_2   | uint32 🔻 | 2    | 读写Modbus | • | 1    | 保持寄存器 | • | 2     |     |          |                   |         | ∎ 删除 | 变量         |

图 3.3 OPC UA 对象配置

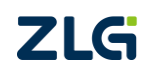

## 4. Modbus 从站配置

打开 Modbus Slave 软件,用电脑模拟一个 Modbus RTU 从站设备,界面如图 4.1 所示。

| 23       |        | lleure Ch        |         |                | - 11  |     |       |         |            |       |  |     | , |
|----------|--------|------------------|---------|----------------|-------|-----|-------|---------|------------|-------|--|-----|---|
| -        |        | ibus sia         | ave - [ | ivibsiav       | eij   | -   |       |         |            |       |  |     | ٠ |
| 122      | Hile   | Edit             | Conn    | ection<br>ہے ا | Setup | Di  | splay | View    | Window     | Help  |  | - 8 | × |
|          | ]      |                  |         |                | 1   8 | ×Y  |       |         |            |       |  |     |   |
| ID<br>No | = 1: F | - = 03<br>ection |         |                |       |     |       |         |            |       |  |     |   |
|          |        | N                | lame    |                | 000   | 000 |       |         |            |       |  |     |   |
| 6        |        |                  |         |                |       | 0   |       |         |            |       |  |     |   |
| 1        |        |                  |         |                |       | 0   |       |         |            |       |  |     |   |
| 2        |        |                  |         |                |       | 0   |       |         |            |       |  |     |   |
| 3        |        |                  |         |                |       | 0   |       |         |            |       |  |     |   |
| 4        |        |                  |         |                |       | 0   |       |         |            |       |  |     |   |
| 5        |        |                  |         |                |       | 0   |       |         |            |       |  |     |   |
| 6        |        |                  |         |                |       | 0   |       |         |            |       |  |     |   |
| 7        |        |                  |         |                |       | 0   |       |         |            |       |  |     |   |
| 8        |        |                  |         |                |       | 0   |       |         |            |       |  |     |   |
| 9        |        |                  |         |                |       | 0   |       |         |            |       |  |     |   |
|          |        |                  |         |                |       |     |       |         |            |       |  |     |   |
|          |        |                  |         |                |       |     |       |         |            |       |  |     |   |
|          |        |                  |         |                |       |     |       |         |            |       |  |     |   |
|          |        |                  |         |                |       |     |       |         |            |       |  |     |   |
|          |        |                  |         |                |       |     |       |         |            |       |  |     |   |
|          |        |                  |         |                |       |     |       |         |            |       |  |     |   |
|          |        |                  |         |                |       |     |       |         |            |       |  |     |   |
| L        |        |                  |         |                |       |     |       |         |            |       |  |     | _ |
| For      | Help,  | press            | F1.     |                |       |     |       | Port 28 | 3: 115200- | 8-N-1 |  |     |   |

图 4.1 软件界面

点击菜单栏的【Setup】->【Slave Definition...】,如图 4.2 所示。

| 2        | Modbus Slave - [N   | Mbslave1]      |              |          |      | - |       |
|----------|---------------------|----------------|--------------|----------|------|---|-------|
| C        | File Edit Conne     | ection Setup E | Display View | Window   | Help |   | - 8 × |
| i L      | ) 🖻 🖥 🎒 🛅           | 🗒 🚊 🛛 Slav     | e Definition | F8       |      |   |       |
| ID<br>No | = 1: F = 03         | Use            | as Default   |          |      |   |       |
|          | Name                | 00000          |              |          |      |   |       |
| . 0      |                     | 0              |              |          |      |   |       |
| 1        |                     | 0              |              |          |      |   |       |
| 2        |                     | 0              |              |          |      |   |       |
| 3        |                     | 0              |              |          |      |   |       |
| 4        |                     | 0              |              |          |      |   |       |
| 5        |                     | 0              |              |          |      |   |       |
| 6        |                     | 0              |              |          |      |   |       |
| 7        |                     | 0              |              |          |      |   |       |
| 8        |                     | 0              |              |          |      |   |       |
| 9        |                     | U              |              |          |      |   |       |
|          |                     |                |              |          |      |   |       |
| L        |                     |                |              |          |      |   |       |
|          |                     |                |              |          |      |   |       |
| L        |                     |                |              |          |      |   |       |
| L        |                     |                |              |          |      |   |       |
| r        |                     |                |              |          |      |   |       |
| L        |                     |                |              |          |      |   |       |
| Set      | up slave definition |                | Port 5:      | 115200-8 | -N-1 |   |       |

图 4.2 从站设置

点击之后会弹出 Modbus 从站设备的参数设置界面,设置如图 4.3 所示,设置 Modbus 从站设备的 ID 为 1,寄存器类型为保持寄存器。

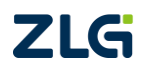

Modbus 与 OPC UA 协议转换器

| Slave Defini         | tion >                                                                                                    | × |
|----------------------|----------------------------------------------------------------------------------------------------|---|
| Slave ID:            | 1 ОК                                                                                                    | ] |
| Function:            | 03 Holding Register (4x) V Cancel                                                                                 |   |
| Address m            | ode                                                                                                    |   |
| Dec                  | OHex                                                                                                    |   |
| Address:             | 0 PLC address = 40001                                                                                             |   |
| Quantity:            | 10                                                                                                    |   |
| View<br>Rows<br>O 10 | ○ 20 ○ 50 ○ 100 ● Fit to Quantity                                                                                 |   |
| Hide N               | ame Columns                                                                                                    |   |
| Error Simu           | lation<br>sponse Insert CRC/LRC error<br>(Not when using TCP/IP)<br>[ms] Response Delay Return exception 06. Busy |   |

图 4.3 从站参数设置

再点击菜单栏的【Connection】->【Connect...】,如图 4.4 所示。

| 23   | Mod    | lbus Sl | ave | - [Mbslav | e1]     |         |         |             |       | _    |      | X   |
|------|--------|---------|-----|-----------|---------|---------|---------|-------------|-------|------|------|-----|
| ۳    | File   | Edit    | Cor | nnection  | Setup   | Display | View    | Window      | Help  |      | _    | 5 × |
| b    | È      | 8       |     | Connec    | t       | F3      | 1       |             |       |      |      |     |
| ID = | = 1: F | = 03    |     | Disconr   | nect    | F4      |         |             |       |      |      |     |
| No   | conn   | ectior  |     | Auto Co   | onnect  | >       | ⊢       |             |       | <br> | <br> | _   |
|      |        | 1       |     | Quick C   | Connect | F5      |         |             |       |      |      |     |
| 0    |        |         | -   |           |         | U       |         |             |       |      |      |     |
| 1    |        |         |     |           |         | 0       |         |             |       |      |      |     |
| 2    |        |         |     | _         |         | 0       |         |             |       |      |      |     |
| 3    |        |         |     |           |         | 0       |         |             |       |      |      |     |
| 4    |        |         |     |           |         | 0       |         |             |       |      |      |     |
| 5    |        |         |     |           |         | 0       |         |             |       |      |      |     |
| 0    |        |         |     |           |         | 0       |         |             |       |      |      |     |
| -    |        |         |     |           |         | 0       |         |             |       |      |      |     |
| 8    |        |         |     |           |         | 0       |         |             |       |      |      |     |
| 9    |        |         |     |           |         | 0       |         |             |       |      |      |     |
|      |        |         |     |           |         |         |         |             |       |      |      |     |
|      |        |         |     |           |         |         |         |             |       |      |      |     |
|      |        |         |     |           |         |         |         |             |       |      |      |     |
|      |        |         |     |           |         |         |         |             |       |      |      |     |
|      |        |         |     |           |         |         |         |             |       |      |      |     |
|      |        |         |     |           |         |         |         |             |       |      |      |     |
|      |        |         |     |           |         |         |         |             |       |      |      |     |
| Con  | nect   |         |     |           |         |         | Port 28 | 3: 115200-8 | 8-N-1 |      |      |     |

图 4.4 连接从站

点击之后会弹出图 4.5 所示的 Modbus 从站设备的通信参数设置界面,对应 RTU 通信参数我们设置为与 PXB-6031/6031D 的一致。COM 端口选择 USB 转 RS485 转换器所在的端口。

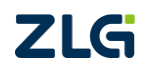

C2024 Guangzhou ZHIYUAN Electronics Co., Ltd.

Modbus 与 OPC UA 协议转换器

| Connection Setup                                                                                                    | ( |
|----------------------------------------------------------------------------------------------------|---|
| Connection OK<br>Serial Port Cancel<br>Serial Settings<br>USB-SERIAL CH340 (COM4) COM4)<br>I15200 Baud Mode<br>I15200 Baud Mode<br>I1520 |   |
| TCP/IP Server         Port           IP Address         Port           192.168.1.10         502           Any Address         IPv4           Ignore Unit ID         IPv6                                                                                                    |   |

图 4.5 从站通信参数设置

点击【OK】即可通过 USB 转 RS485 转换器监测 Modbus Slave 软件模拟的 Modbus RTU 从站设备。

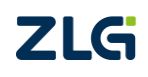

## 5. OPC UA 客户端配置

#### 5.1.1 软件介绍

UaExpert 是一款功能齐全的 OPC UA 客户端软件,支持数据视图、数据访问、历史访问等多种功能,可以非常方便地读写 OPC UA 服务器的数据。UaExpert 软件的获取可通过浏览器访问 Unified Automation 官网进行获取。

我们通过 UaExpert 客户端软件对 OPC UA 服务器(PXB-6031/6031D)进行读写,之后 PXB-6031/6031D 实现 OPC UA 服务器与 Modbus 主站的协议转换,最终达到读写 Modbus 从站的目的。

使用 UaExpert 客户端软件前,需确保 PXB-6031/6031D 产品上电后与运行 UaExpert 软件的 PC 主机通过以太网线接入同一个局域网。

以下介绍 UaExpert 客户端软件在 PXB-6031/6031D 产品上的使用方法。

#### 5.1.2 创建应用证书

首次运行 UaExpert 软件会弹出创建应用程序的证书的弹窗,如图 5.1 所示。点击【OK】即可。

| 📕 Wel | come to the UaExpert Initial Application Setup                                                                                                    | ×          |
|-------|----------------------------------------------------------------------------------------------------|------------|
| 1     | When starting UaExpert for the first time, you have to create an<br>application instance certificate to identify your installation.<br>This is needed to use OPC Unified Architecture security. UA security<br>allows you to authenticate your application as well as to use encryptic<br>and digital signatures to protect your communication.<br>Press OK to generate your personal X.509 application instance certifi<br>and the corresponding RSA keys. | on<br>cate |
|       | OK                                                                                                    |            |
|       |                                                                                                    |            |

#### 图 5.1 创建应用证书的弹窗

点击【OK】之后,接下来会出现填写应用程序的证书的对话框,如图 5.2 所示,根据 自身情况填写一些相关信息即可。

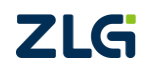

Application Note

# PXB-6031/6031D 快速入门指南

Modbus 与 OPC UA 协议转换器

| Subject:            |                                                                         |     |
|---------------------|-------------------------------------------------------------------------|-----|
| Common Name:        | UaExpert                                                                | 1   |
| Organization:       | 1                                                                       | 1   |
| Organization Unit:  |                                                                         |     |
| Locality:           | GuangZhou                                                               | 1   |
| State:              | GuangZhou                                                               | 1   |
| Country:            |                                                                         |     |
|                     | (Two letter code, e.g. DE, US,)                                         |     |
| OPC VA Information  |                                                                         |     |
| Application URI: u  | rn: yangdunchao: UnifiedAutomation: UaExpert                            | 1   |
| Domain Names: 1     | 4                                                                       |     |
| pomerre induces.    |                                                                         | 4   |
|                     | -                                                                       |     |
| TP Allours          |                                                                         |     |
| IT Addresses.       |                                                                         | **  |
|                     | -                                                                       |     |
| Curtificate Cetting |                                                                         |     |
| Certificate Setting |                                                                         | -   |
| NDA Key Strength:   | 2048 bits V Signature Algorithm: Sha256 V Certificate Validity: 5 fears | •   |
| Parsword            | private key                                                             | \$2 |
| Password (massat)   |                                                                         | ~   |
| Tassword (repeat).  |                                                                         | ~~  |

#### 图 5.2 填写应用证书

应用程序的证书的相关信息填写完毕之后,点击【OK】进入到软件的主界面,如图 5.3 所示。

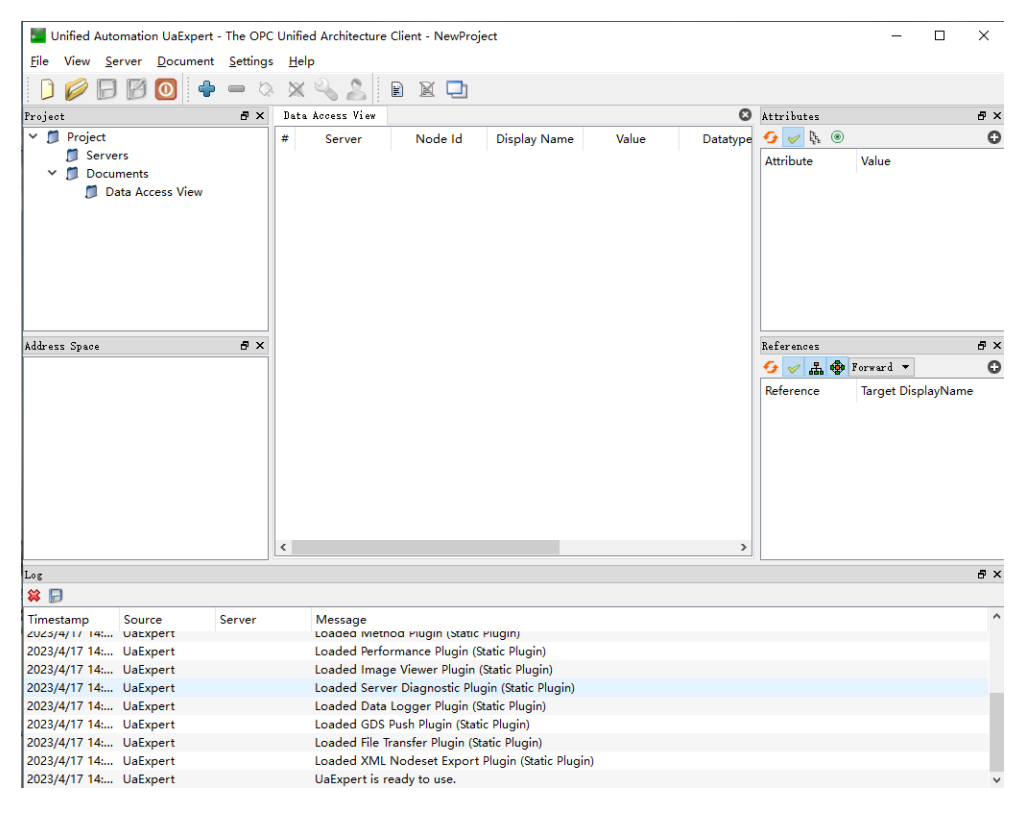

图 5.3 UaExpert 主界面

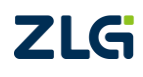

Modbus 与 OPC UA 协议转换器

#### 5.1.3 添加 OPC UA 服务器

点击最上方的菜单栏的【Server】按钮,在弹出的选项框中点击【Add..】,添加一个所 需要连接的 OPC UA 服务器,如图 5.4 所示。

💹 Unified Automation UaExpert - The OPC Unified Architecture Client - NewProject

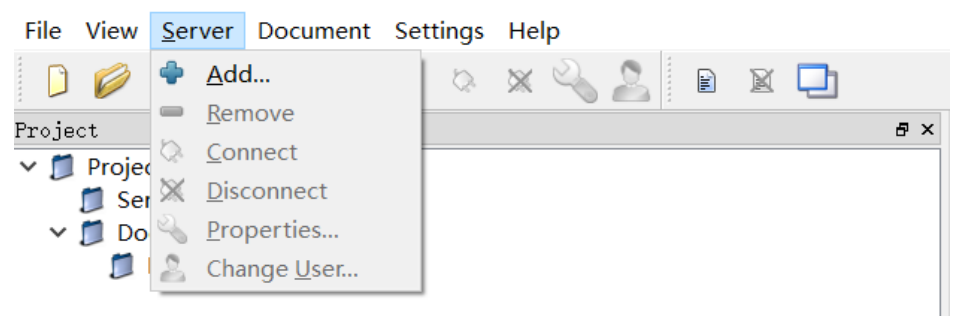

图 5.4 添加 OPC UA 服务器

点击【Add】按钮之后会弹出添加服务器的界面,点击【Advanced】按钮,出现如图 5.5 所示的界面。在此界面最上方的"Configuration Name"填写框填写服务器的名字。

| Mdd Server               |       | ?     | × |
|--------------------------|-------|-------|---|
| Configuration Name 1     |       |       |   |
| Discovery Advanced       |       |       |   |
| -Server Information      | J     |       |   |
| Endnoint Irl             |       |       |   |
| Reverse Connect          |       |       |   |
| Security Settings        |       |       |   |
| Security Policy          | None  | •     |   |
| Message Security<br>Mode | None  | •     |   |
| - Authentication Set     | tings |       |   |
| Anonymous                | -     |       |   |
| Username                 |       | Store |   |
| Password                 |       |       |   |
| Certificate              |       |       |   |
| O<br>Private Key         |       |       |   |
| Session Settings         |       |       |   |
| Session Name             |       |       |   |
|                          |       |       |   |
|                          |       |       |   |
|                          |       |       |   |
|                          |       |       |   |
|                          |       |       |   |
|                          |       |       |   |
| -                        |       |       |   |
| Connect Automaticall     | r.    |       |   |
| . Someer Aromaticali     | OK    | Cance | 1 |

图 5.5 添加 OPC UA 服务器相关信息

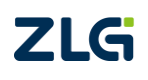

Modbus 与 OPC UA 协议转换器

其次,我们需要根据 PXB-6031/6031D 的 IP 地址和设置端口号来填写"Endpoint Url" 填写框的内容。端口号可通过 AWPX 软件里的【OPC UA 参数】界面的【端口号】选项进 行配置。

PXB-6031/6031D 的 IP 地址默认为 "192.168.1.136"。假设 PXB-6031/6031D 的 IP 地址为 "192.168.1.136",端口号设置为 4840,则 "Endpoint Url"填写框应填写: opc.tcp://192.168.1.136:4840。如图 5.6 所示。

| -Server Information- |                               |
|----------------------|-------------------------------|
| Endpoint Url         | opc. tcp://192.168.1.136:4840 |
| Reverse Connect      |                               |

图 5.6 填写 Endpoint Url

#### 5.1.4 连接 OPC UA 服务器

以上信息填写完成之后点击最下方的【OK】,UaExpert 软件会自动去连接对应的 OPC UA 服务器,连接成功后出现如图 5.7 所示界面。左侧会出现 OPC UA 服务器相关目录,最下面的信息框也会提示连接成功。如未连接,可点击左侧的服务器并右键选择【Connnect】。

| 🔛 Unified Automation UaExpert                                                                                    | - The OPC        | Unified Architecture Client - NewProjec | t*      |          |             |                |           |              |              | -            |         | ×      |
|----------------------------------------------------------------------------------------------------|------------------|-----------------------------------------|---------|----------|-------------|----------------|-----------|--------------|--------------|--------------|---------|--------|
| <u>File</u> View <u>Server</u> <u>D</u> ocument                                                                  | <u>S</u> ettings | Help                                    |         |          |             |                |           |              |              |              |         |        |
| ) 🖉 🖯 🛛 🗿 🔶                                                                                                    | <b>.</b>         | 🗙 🔌 🙎 🖻 🖻 🗖                             |         |          |             |                |           |              |              |              |         |        |
| Project                                                                                                    |                  |                                         | : Da    | ata Acce | ss View     |                |           |              |              |              |         | O      |
| <ul> <li>✓ IProject</li> <li>✓ IServers</li> <li>№ 1</li> <li>✓ Documents</li> <li>✓ Data Access View</li> </ul> |                  |                                         | #       | Server   | Node Id     | Display Name   | Value     | Datatype     | urce Timesta | ver Timestai | Statusc | ode    |
| 4 ddaraa - Caraa                                                                                                 |                  | د <del>م</del>                          |         |          |             |                |           |              |              |              |         |        |
| Address Space                                                                                                    |                  |                                         |         |          |             |                |           |              |              |              |         |        |
| No highlight                                                                                                    |                  |                                         |         |          |             |                |           |              |              |              |         |        |
| V Objects                                                                                                    |                  |                                         |         |          |             |                |           |              |              |              |         |        |
| > PXB6031                                                                                                    |                  |                                         |         |          |             |                |           |              |              |              |         |        |
| > 🕹 Server                                                                                                    |                  |                                         |         |          |             |                |           |              |              |              |         |        |
| > 🖨 Types                                                                                                    |                  |                                         |         |          |             |                |           |              |              |              |         |        |
| > 🗀 Views                                                                                                    |                  |                                         |         |          |             |                |           |              |              |              |         |        |
|                                                                                                    |                  |                                         |         |          |             |                |           |              |              |              |         |        |
|                                                                                                    |                  |                                         |         |          |             |                |           |              |              |              |         | • ·    |
| × 🕞                                                                                                    |                  |                                         |         |          |             |                |           |              |              |              |         |        |
| Timestam Source                                                                                                  | Server           | Message                                 |         |          |             |                |           |              |              |              |         | ^      |
| 2023/4/ AddressSpaceModel                                                                                        | 1                | Register for ModelChangeEvents failed   | l: crea | ateMonit | toredItems  | returned BadNo | tSupporte | d for item 0 |              |              |         |        |
| 2023/4/ Server Node                                                                                              | 1                | Connection status of server '1' change  | d to '  | Connect  | ed'.        |                |           |              |              |              |         |        |
| 2023/4/ Server Node                                                                                              | 1                | Revised values: SessionTimeout=1200     | 000, S  | SecureCh | annelLifeti | me=600000      |           |              |              |              |         |        |
| 2023/4/ AddressSpaceModel                                                                                        | 1                | Browse on node 'i=84' succeeded.        |         |          |             |                |           |              |              |              |         |        |
| 2023/4/ TypeCache                                                                                                | 1                | Reading type info of Nodeld NS0 Num     | eric 3  | 5 succee | eded        |                |           |              |              |              |         |        |
| 2023/4/ TypeCache                                                                                                | 1                | Reading type info of Nodeld NS0 Num     | eric 3  | 3 succee | eded        |                |           |              |              |              |         |        |
| 2023/4/ TypeCache                                                                                                | 1                | Reading type info of Nodeld NS0 Num     | eric 3  | 1 succee | eded        |                |           |              |              |              |         |        |
| 2023/4/ AddressSpaceModel                                                                                        | 1                | Browse on node 'i=85' succeeded.        |         |          |             |                |           |              |              |              |         |        |
| 2023/4/ TypeCache                                                                                                | 1                | Reading type info of Nodeld NS0 Num     | eric 5  | 8 succee | eded        |                |           |              |              |              |         | $\sim$ |

图 5.7 连接成功

#### 5.1.5 OPC UA 数据交互

连接成功之后,展开"Object"目录的"PXB6031/6031D"目录,可以看到在AWPX创建的对象,展开OPC UA 对象目录,即可查看 OPC UA 对象内的变量。点击并拖拽其中一个 OPC UA 变量至右边的【Data Access View】窗口,即可对该变量进行监测。我们将设置的变量拖拽至【Data Access View】窗口,如图 5.8 所示。

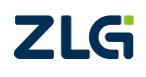

Modbus 与 OPC UA 协议转换器

Application Note

| nt - NewProject*       |                                                             |                                            |                                                                                                    |                                                                                                    |                                              | -                                                                                                    | □ ×                                                                                                    |
|------------------------|-------------------------------------------------------------|--------------------------------------------|----------------------------------------------------------------------------------------------------|----------------------------------------------------------------------------------------------------|----------------------------------------------|----------------------------------------------------------------------------------------------------|----------------------------------------------------------------------------------------------------|
|                        |                                                             |                                            |                                                                                                    |                                                                                                    |                                              |                                                                                                    |                                                                                                    |
| x 🗖                    |                                                             |                                            |                                                                                                    |                                                                                                    |                                              |                                                                                                    |                                                                                                    |
| Data Access View       |                                                             |                                            |                                                                                                    |                                                                                                    |                                              |                                                                                                    | 0                                                                                                    |
| # Server<br>1 1<br>2 1 | Node Id<br>NS1 String obj 0.var 0<br>NS1 String obj 0.var 1 | Display Name<br>obi 0.var 0<br>obi 0.var 1 | Value<br>0                                                                                                    | Datatype<br>UInt32<br>UInt32                                                                                                    | ource Timestam<br>8:00:22.783<br>8:13:00.822 | erver Timestam<br>8:00:22.783<br>8:13:00.822                                                                                                    | Statusco<br>Good<br>Good                                                                                                    |
| 3 1                    | NS1[String]obj 0.var 2                                      | obi 0.var 2                                | 0                                                                                                    | UInt32                                                                                                    | 8:13:01.151                                  | 8:13:01.151                                                                                                    | Good                                                                                                    |
|                        |                                                             |                                            |                                                                                                    | 1                                                                                                    |                                              |                                                                                                    |                                                                                                    |
|                        |                                                             |                                            |                                                                                                    |                                                                                                    |                                              |                                                                                                    |                                                                                                    |
| <                      |                                                             |                                            |                                                                                                    |                                                                                                    |                                              |                                                                                                    | >                                                                                                    |
|                        | nt - NewProject*                                            | nt - NewProject*                           | nt - NevProject*           Data Access Vier         Display Name           7         Server         Node Id         Display Name           2         1         NST[Stringlob] Ovar 0         obj Ovar 0           3         1         NST[Stringlob] Ovar 1         obj Ovar 2           3         1         NST[Stringlob] Ovar 2         obj Ovar 2 | nt - NewProject*           Data Access View         Node Id         Display Name         Value           1         1         NST[Stringlob] Over 0         obj Over 1         obj Over 2           3         1         NST[Stringlob] Over 2         obj Over 2         0 | nt - NewProject*                             | nt - NevProject*           Itsta Access Vier         Node Id         Display Name         Value         Datatype         ource Timestam           1         1         NS1[Stringlob] Ovar 0         obj Ovar 1         obj Ovar 1         0         Um32         800:22783           3         1         NS1[Stringlob] Ovar 2         obj Ovar 2         0         Um32         81300:527 | Image: Server         Node Id         Display Name         Value         Datatype         ource Timestam         erver Timestam           1         1         NST [Stringlobi 0.var 0         obi 0.var 0         obi 0.var 0         0         0         UInt32         8:0022783         8:0022783         8:0022783         8:0022783         8:0022783         8:0022783         8:0022783         8:0022783         8:0022783         8:0022783         8:0022783         8:0022783         8:0022783         8:0022783         8:0022783         8:0022783         8:0022783         8:0022783         8:0022783         8:0022783         8:0022783         8:0022783         8:0022783         8:0022783         8:0022783         8:0022783         8:0022783         8:0022783         8:0022783         8:0022783         8:0022783         8:0022783         8:0022783         8:00022783         8:00022783         8:00022783         8:00022783         8:00022783         8:00022783         8:00022783         8:00022783         8:00022783         8:00022783         8:00022783         8:00022783         8:00022783         8:00022783         8:00022783         8:00022783         8:00022783         8:00022783         8:00022783         8:00022783         8:00022783         8:00022783         8:00022783         8:00022783         8:00022783         8:00022783 |

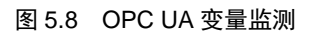

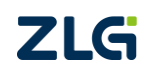

 $\textcircled{\sc c}2024$  Guangzhou ZHIYUAN Electronics Co., Ltd.

### 6. 效果演示

### 6.1 Modbus 转换为 OPC UA

根据图 3.3 所示的 OPC UA 对象的配置,双击 0 地址和 2 地址的保持寄存器,分别写入 1122,3344,如图 6.1 所示。

| 📲 Modbus Slave -    | [Mbslave1]            | _           |               |
|---------------------|-----------------------|-------------|---------------|
| 🛒 File Edit Con     | nection Setup Display | View Window | Help _<br>& × |
| D 📽 🖬 🎒 🛅           | 🗏 👜 💡 隆               |             |               |
| ID = 1: F = 03      |                       |             |               |
| Name                | 00000                 |             |               |
| 0                   | 1122                  |             |               |
| 1                   | 0                     |             |               |
| 2                   | 3344                  |             |               |
| 3                   | 0                     |             |               |
| 4                   | 0                     |             |               |
| 5                   | 0                     |             |               |
| 6                   | 0                     |             |               |
| 7                   | 0                     |             |               |
| 8                   | 0                     |             |               |
| 9                   | 0                     |             |               |
|                     |                       |             |               |
|                     |                       |             |               |
|                     |                       |             |               |
|                     |                       |             |               |
| For Help, press F1. | Port 5: 1152          | 200-8-N-1   |               |

#### 图 6.1 改变寄存器数值

写入之后可在 UaExpert 软件观测 OPC UA 变量的数值变化,如图 6.2 所示。

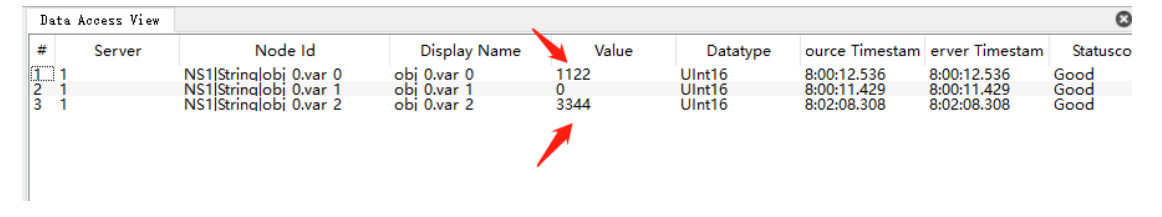

图 6.2 OPC UA 变量数值变化

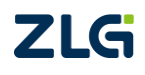

Modbus 与 OPC UA 协议转换器

### 6.2 OPC UA 转换为 Modbus

在 UaExpert 软件修改 "var\_1" 和 "var\_2" 的值为 5566, 7788, 如图 6.3 所示。

| 1           | Data        | Access View |                                                                            |                                           |                      |                            |                                           |                                           | 8                    |
|-------------|-------------|-------------|----------------------------------------------------------------------------|-------------------------------------------|----------------------|----------------------------|-------------------------------------------|-------------------------------------------|----------------------|
| #           | ŧ           | Server      | Node Id                                                                    | Display Name                              | Value                | Datatype                   | ource Timestam                            | erver Timestam                            | Statusco             |
| 1<br>2<br>3 | 1<br>1<br>1 |             | NS1 String obj 0.var 0<br>NS1 String obj 0.var 1<br>NS1 String obj 0.var 2 | obi 0.var 0<br>obi 0.var 1<br>obi 0.var 2 | 1122<br>5566<br>7788 | UInt16<br>UInt16<br>UInt16 | 8:00:12.536<br>8:03:47.741<br>8:04:32.800 | 8:00:12.536<br>8:03:47.741<br>8:04:32.800 | Good<br>Good<br>Good |
|             |             |             |                                                                            |                                           |                      |                            |                                           |                                           |                      |

#### 图 6.3 OPC UA 变量数值

可观测到对应 Modbus RTU 从站对应地址的寄存器数值变化如图 6.4 所示。

| 📲 Modbus Slave -    | [Mbslave1]            | _           |               |
|---------------------|-----------------------|-------------|---------------|
| 👺 File Edit Con     | nection Setup Display | View Window | Help _<br>& × |
| 🗅 🚅 🖬 🎒 🛅           | 🗏 👜 💡 📢               |             |               |
| ID = 1: F = 03      |                       |             |               |
| Name                | 00000                 |             |               |
| 0                   | 1122                  |             |               |
| 1                   | 5566                  |             |               |
| 2                   | 7788                  |             |               |
| 3                   | 0                     |             |               |
| 4                   | 0                     |             |               |
| 5                   | 0                     |             |               |
| 6                   | 0                     |             |               |
| 7                   | 0                     |             |               |
| 8                   | 0                     |             |               |
| 9                   | 0                     |             |               |
|                     |                       |             |               |
|                     |                       |             |               |
|                     |                       |             |               |
|                     |                       |             |               |
| For Help, press F1. | Port 5: 11520         | 00-8-N-1    | .:            |

图 6.4 寄存器数值变化

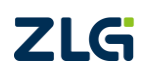

## 7. 参考资料

《PXB-60xx 系列协议转换器用户手册》、《PXB-60xxD 系列协议转换器用户手册》

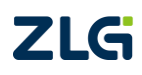

### 8. 免责声明

本着为用户提供更好服务的原则,广州致远电子股份有限公司(下称"致远电子")在 本手册中将尽可能地为用户呈现详实、准确的产品信息。但介于本手册的内容具有一定的时 效性,致远电子不能完全保证该文档在任何时段的时效性与适用性。致远电子有权在没有通 知的情况下对本手册上的内容进行更新,恕不另行通知。为了得到最新版本的信息,请尊敬 的用户定时访问致远电子官方网站或者与致远电子工作人员联系。感谢您的包容与支持!

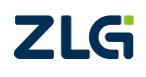

诚信共赢,持续学习,客户为先,专业专注,只做第一

广州致远电子股份有限公司 www.zlg.cn

欢迎拨打全国服务热线 400-888-4005

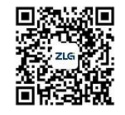